## **CORE PORTAL – HOW TO ACCESS**

## **Please note:**

- You must be registered.
- Click on the links below and enter your details.

https://my.corehr.com/pls/coreportal\_esbsetbp

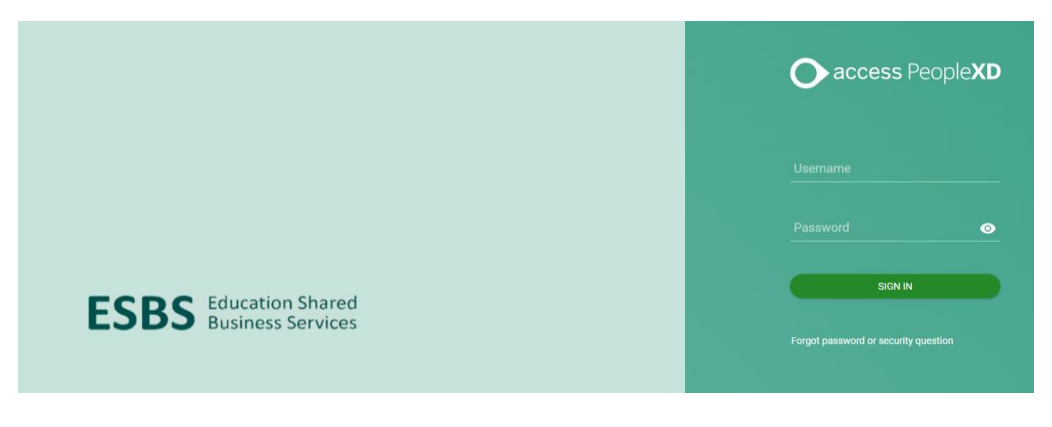

#### or

### https://tipperary.etb.ie/

There is a quick link to Core in the top right corner of our website:

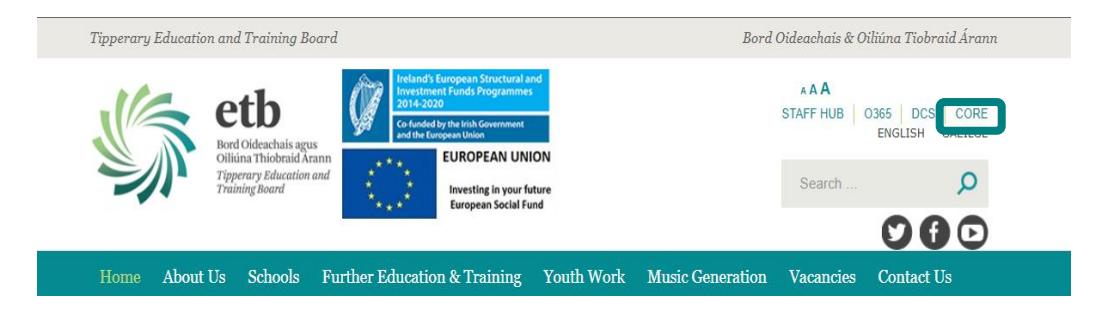

#### Important:

When an employee leaves the ETB and is processed as a leaver, their portal account will **automatically deactivate 30 days** after their recorded leave date and they will no longer have access to their employee dashboard.

# Core Portal Log In Page:

| Ster | ) 1 – | Enter | username | & | password | in | the | reau | ired | fields | and | click | 'Sian | ı In'. |
|------|-------|-------|----------|---|----------|----|-----|------|------|--------|-----|-------|-------|--------|
|      |       |       |          |   |          |    |     |      |      |        |     |       |       |        |

| ● access People XD    |  |
|-----------------------|--|
| Usemame<br>           |  |
| Password O            |  |
| SIGN IN               |  |
| Forgot your password? |  |
|                       |  |

**Step 2 –** Once you have successfully logged in to portal you arrive at the landing page. The Employee Dashboard is shown in the screen below.

| $\equiv$ Employee Dashboard $\cdot$ | Q Search Daahboards or Widgets                                                                                                    | 🤔 👳 |
|-------------------------------------|----------------------------------------------------------------------------------------------------|-----|
| AM                                  | My Clockings REGISTER TIME ACTIONS - Balances EALANCE                                                                                                    |     |
| Employee Dashboard                  | Last Clock Time: 11:51 Annual Leave (Jan to Dec P VIEW 6.00 days                                                                                                    |     |
| () Time                             | Combined Slok 181.00 days 1000 days                                                                                                    |     |
| Pay Pay                             | Self Certified Sick (2 yrs roll                                                                                                    |     |
| Expense Expense                     | Sick 92 Dys @ Full Pay VIEW 90 00 days                                                                                                    |     |
| My Pension                          | Sick 91 dys @ 1/2 xey VIEW 91 00 days                                                                                                    |     |
|                                     |                                                                                                    |     |
|                                     | March 2021 SELECT DAY SELECT WEEK < TODAY > :                                                                                                    |     |
|                                     | Shifts Mon Tue Wed Thu Rri Sat Sun Mon 22-Mar-2021                                                                                                    |     |
|                                     | Absences waar 1 2 3 4 5 0 / • Standard Day                                                                                                    |     |
| ESBS                                | Avere Request 9 10 11 12 13 14 Parental serve-Child 1   2 Avere Request • • • • • • • • • • • • • • • • • • • • • • • • • • • • • • • • • • • • • • • • • • • • • • • • • • • • • • • • • • • • • • • • • • • • • • • • • • • • • • • • • • • • • • • • • • • • • < |     |
|                                     | IS 16 17 18 19 20 21 Tue 23-Mar-2021<br>✓ Training                                                                                                    |     |